## ウォレット利用開始・登録(1/2)

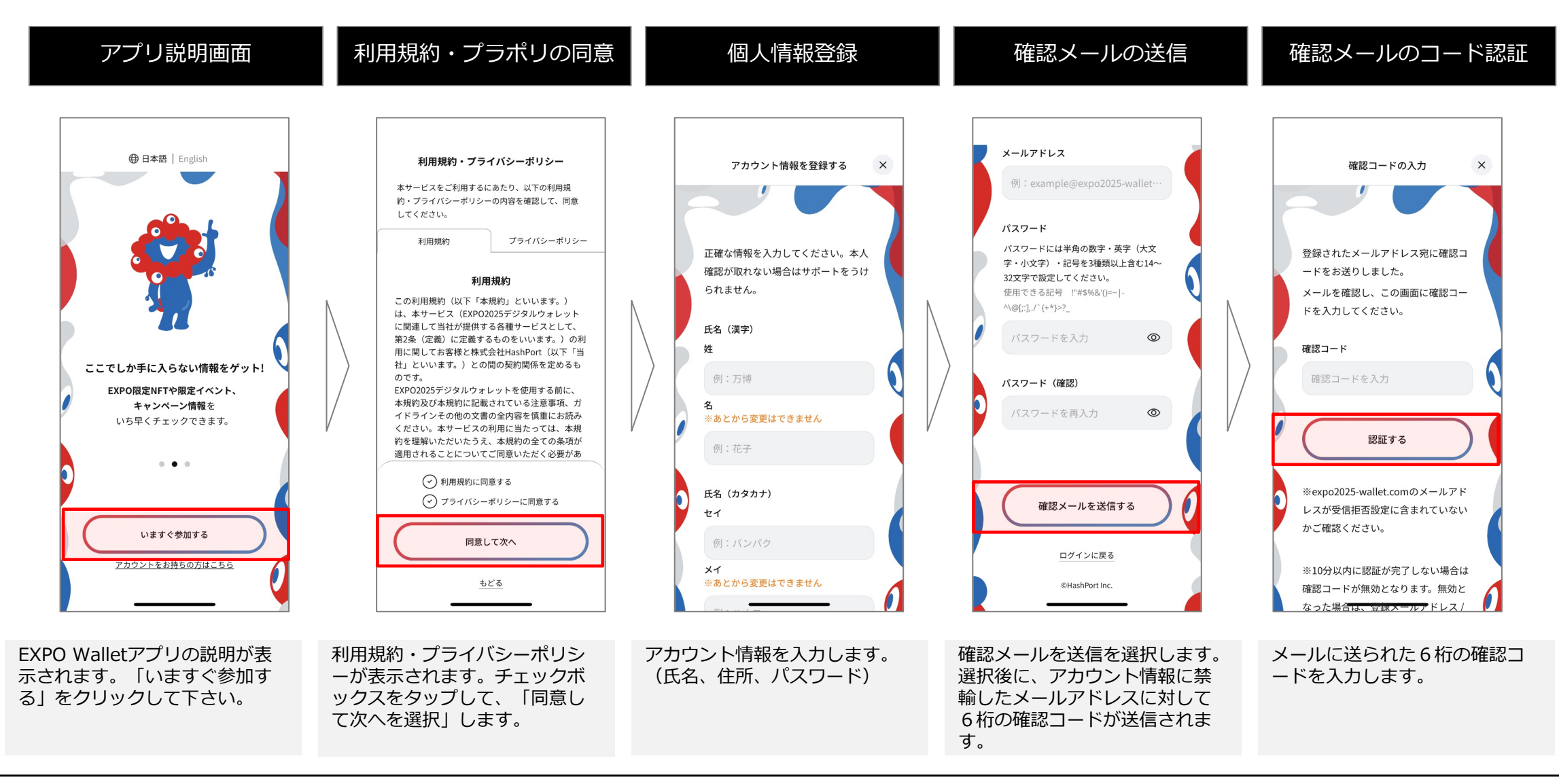

## **{**<sup>‡</sup> HashPort

## ウォレット利用開始・登録(2/2)

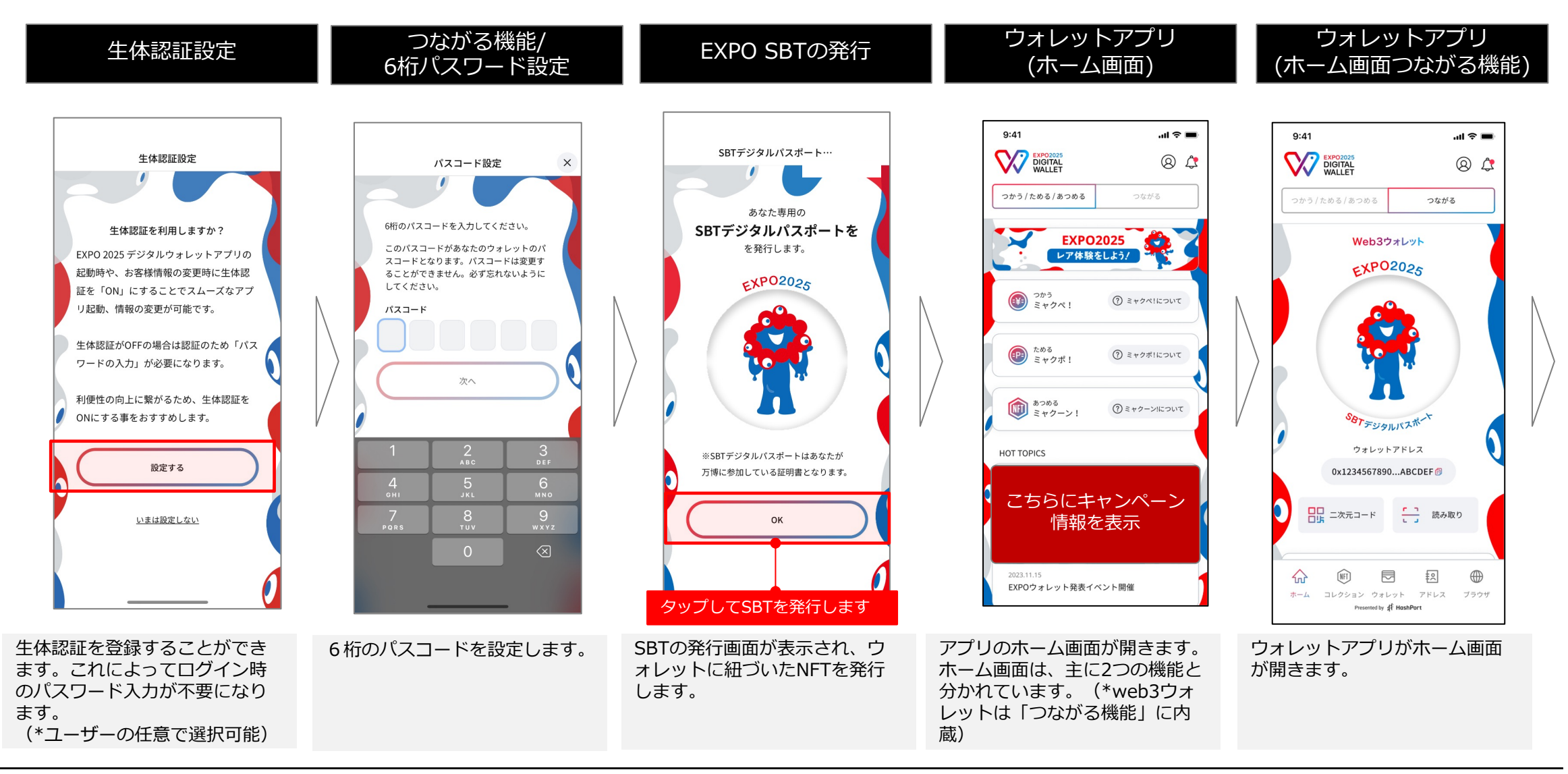

## **∮**<sup>‡</sup> HashPort